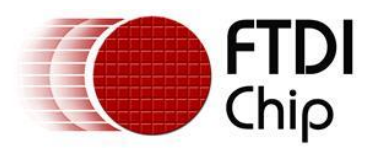

## **Future Technology Devices International Ltd.**

## Application Note AN\_124

## User Guide for FTDI FT\_Prog Utility

Document Reference No.: FT\_000172 Version 1.5 Issue Date: 2011-08-19

This application note explains how to use the FT\_Prog utility which provides a user interface to access any EEPROM used with FTDI devices.

FT\_Prog replaces the previous FTDI utility used for this purpose called MPROG

Future Technology Devices International Limited (FTDI)

Unit 1,2 Seaward Place, Glasgow G41 1HH, United Kingdom Tel.: +44 (0) 141 429 2777 Fax: + 44 (0) 141 429 2758 E-Mail (Support): <u>support1@ftdichip.com</u> Web: <u>http://www.ftdichip.com</u> Copyright © 2009-14 Future Technology Devices International Limited

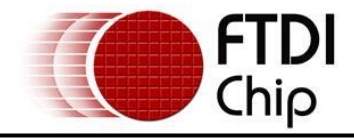

## **Table of Contents**

| 1 In  | troduction                         | 3 |
|-------|------------------------------------|---|
| 2 Do  | ownloading and Installing FT_Prog  | ł |
| 3 FT  | _Prog Basics6                      | 5 |
| 3.1   | —                                  | 5 |
| 4 Ed  | it Mode Functions                  | 7 |
| 4.1   | Create a New EEPROM Template       | 7 |
| 4.2   | Modify an Existing EEPROM Template | 3 |
| 4.3   | Save a Template                    | 3 |
| 5 De  | vice EEPROM Parameters10           | ) |
| 5.1   | Chip_Details10                     | ) |
| 5.2   | USB_Device_Descriptor10            | ) |
| 5.3   | USB_Config_Descriptors11           | L |
| 5.4   | USB_String_Descriptors12           | 2 |
| 5.5   | FT232R Hardware_Specific13         | 3 |
| 5.6   | FT245R Hardware_Specific14         | 1 |
| 5.7   | FT2232D Hardware_Specific15        | 5 |
| 5.8   | FT2232H Hardware_Specific 16       | 5 |
| 5.9   | FT4232H Hardware_Specific18        | 3 |
| 5.10  | FT232H Hardware_Specific19         | ) |
| 5.11  | FT4222H Hardware Specific 21       | L |
| 6 Pr  | ogram Mode Function 22             | 2 |
| 6.1   | Scan for Devices                   | 2 |
| 6.2   | Erase Existing Devices23           | 3 |
| 6.3   | Use an Existing EEPROM Template 24 | 1 |
| 6.4   | Program Existing Devices27         | 7 |
| 6.5   | Cycle Port29                       | ) |
| 7 Co  | mmand Line Programming 30          | ) |
| 7.1   | Batch File Programming34           | 1 |
| 8 Vii | nculum Programmer                  | 5 |

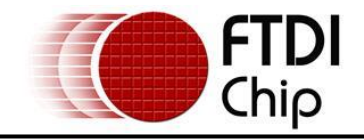

| 9  | Definition of Error Messages | 39 |
|----|------------------------------|----|
| 10 | Contact Information          | 42 |
| Ар | pendix A – Revision History  | 43 |

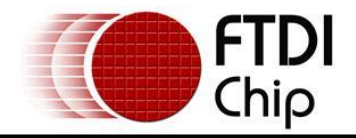

## **1** Introduction

FT\_Prog is a free EEPROM programming utility for use with FTDI devices. It is used for modifying EEPROM contents that store the FTDI device descriptors to customize designs.

FT\_Prog also includes the capability of programming the VNC1L and VNC2 firmware using a UART interface.

FT\_Prog is an enhanced version (and a replacement for) the previous utility used for this function called MPROG as well as the VProg application.

Devices supported by FT\_Prog are:

- <u>FT-X</u>
- <u>FT232RL & FT232RQ</u>
- FT245RL & FT245RQ
- FT2232D, FT2232C & FT2232L
- <u>FT232BM, FT232BL & FT232BQ</u>
- <u>FT 245BM, FT245BL & FT245BQ</u>
- <u>FT8U232AM</u>
- <u>FT8U245AM</u>
- <u>FT2232H</u>
- <u>FT4232H</u>
- <u>FT232H</u>
   <u>FT4222H</u>
- <u>VNC1L</u>
- VNC1
   VNC2

FT\_Prog is available as a free download from the <u>Utilities</u> page of the <u>FTDI website</u>.

FTDI devices support 93C46 EEPROMs organized in 16-bit words, except for the R series of devices which have an internal EEPROM. The BM, C and H devices also support 93C56 and 93C66 EEPROMs organized in 16-bit words.

When fitted, an external EEPROM allows customization of the device default parameters such as VID, PID, Serial Number, Manufacturer Descriptor and Product Descriptor. FT\_Prog provides a fast and simple way to program these parameters.

A convenient way of programming the EEPROM is to populate a blank device on the PCB during manufacturing assembly and then program it via USB during the manufacturing test process. All these devices support direct programming over USB using the FT\_Prog programming utility.

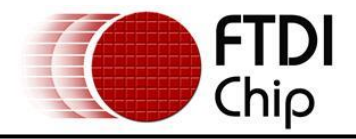

## 2 Downloading and Installing FT\_Prog

The latest version of FT\_Prog can be downloaded from the <u>Utilities</u> page of the <u>FTDI website</u> in a zipped executable file.

Extract the file using an extraction tool. There are many available on the web such as Winzip or WinRAR. Most versions of Windows e.g. Win 7 come with these utilities pre-loaded.

The application requires the latest version of the D2XX drivers installed, a guide can be found on the FTDI website under the <u>Install Guides Section</u>. For Win 7 please refer to <u>AN 119</u> and for Win 8 please refer to <u>AN 234</u>.

Note: FT\_Prog requires the Microsoft .NET Framework 3.5 (or later)which can be downloaded from the <u>Microsoft website</u>. If your system does not have .Net 3.5 installed you must download and install this from the above link before the application will run.

Run the executable file by double clicking on the .exe and the following screen appears:

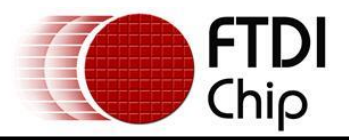

| 🖲 FTDI - FT Prog                  |                 |       | _ 🗆 🛛 |  |  |
|-----------------------------------|-----------------|-------|-------|--|--|
| EEPROM V Flash ROM                |                 |       |       |  |  |
| <u>File D</u> evices <u>H</u> elp |                 |       |       |  |  |
| 🗋 😂 🛃 🗈 -   🔎 🗡   📼               |                 |       |       |  |  |
| Device Tree                       | Property        | Value |       |  |  |
|                                   |                 |       |       |  |  |
|                                   |                 |       |       |  |  |
|                                   |                 |       |       |  |  |
|                                   |                 |       |       |  |  |
|                                   |                 |       |       |  |  |
|                                   |                 |       |       |  |  |
|                                   | Information Box |       |       |  |  |
|                                   |                 |       |       |  |  |
|                                   |                 |       |       |  |  |
|                                   |                 |       |       |  |  |
|                                   |                 |       |       |  |  |
|                                   |                 |       |       |  |  |
|                                   | Device Output   |       |       |  |  |
|                                   |                 |       |       |  |  |
|                                   |                 |       |       |  |  |
|                                   |                 |       |       |  |  |
|                                   |                 |       |       |  |  |
|                                   |                 |       |       |  |  |
|                                   |                 |       |       |  |  |
|                                   |                 |       |       |  |  |
|                                   |                 |       |       |  |  |
|                                   |                 |       |       |  |  |
| Ready                             |                 |       |       |  |  |

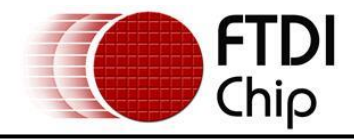

## 3 FT\_Prog Basics

## 3.1 Modes of Operation

FT\_Prog has 3 modes of operation: Idle Mode, Program Mode and Edit Mode. FT\_Prog programming parameters are saved in files referred to here as EEPROM templates. Once defined, these EEPROM templates can be loaded by FT\_Prog and used to program EEPROMs.

- Idle Mode is the initial mode of operation when the program is launched.
- Edit Mode is used to edit the settings of an EEPROM template.
- Program Mode is used to Program and Erase the device EEPROM(s).

When FT\_Prog is launched, it is initially in Idle Mode and the screen will look like this.

| 🛡 FTDI - FT Prog                  |                 |       |     |
|-----------------------------------|-----------------|-------|-----|
| EEPROM V Flash ROM                |                 |       |     |
| <u>File D</u> evices <u>H</u> elp |                 |       |     |
| 🗋 🚰 🛃   🖻 +   👂 🗡   🔤             |                 |       | 0   |
| Device Tree                       | Property        | Value |     |
|                                   |                 |       |     |
|                                   |                 |       |     |
|                                   |                 |       |     |
|                                   |                 |       |     |
|                                   |                 |       |     |
|                                   |                 |       |     |
|                                   | Information Box |       |     |
|                                   |                 |       |     |
|                                   |                 |       |     |
|                                   |                 |       |     |
|                                   |                 |       |     |
|                                   |                 |       |     |
|                                   | Device Output   |       |     |
|                                   |                 |       |     |
|                                   |                 |       |     |
|                                   |                 |       |     |
|                                   |                 |       |     |
|                                   |                 |       |     |
|                                   |                 |       |     |
|                                   |                 |       |     |
|                                   |                 |       |     |
|                                   | 1               |       |     |
| Ready                             |                 |       | .:: |

User choices in Idle Mode are:

- Create a new EEPROM template. This will change the mode to Edit Mode and allow the user to select the parameters for their device.
- Open an existing EEPROM template.
- Scan the USB Bus for available devices. FT\_Prog will report how many programmed and blank devices are attached to the target PC.

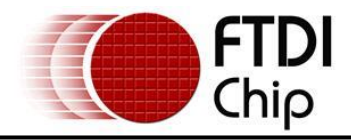

#### 4 Edit Mode Functions

#### 4.1 Create a New EEPROM Template

To create a new EEPROM template click on the Create New Programming Template button on the toolbar

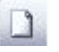

or select "New Template" from the "File" Menu.

| File | Devices Help     |        |
|------|------------------|--------|
|      | New Template     | Ctrl+N |
| 2    | Open Template    | Ctrl+O |
|      | Save As Template | Ctrl+S |
|      | Exit             | Alt+F4 |

The EEPROM template can define parameters in the following categories:

- Chip\_Details
- USB\_Device\_Descriptor
- USB\_Config\_Descriptors
- USB\_String\_Descriptors
- FT232R Hardware Specific
- FT245R Hardware Specific
- FT2232D Hardware Specific
- FT2232H Hardware Specific
- FT4232H Hardware Specific
- FT232H Hardware Specific
- FT4222H Hardware Specific

Please see section 5 for a detailed description of template parameters.

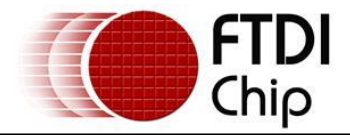

## 4.2 Modify an Existing EEPROM Template

To modify an existing EEPROM template, click on the "Open Template" button on the toolbar

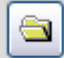

Or select, "Open Template" from the "File" menu.

| File | <u>D</u> evices <u>H</u> elp |        |
|------|------------------------------|--------|
|      | <u>N</u> ew Template         | Ctrl+N |
| 2    | <u>O</u> pen Template        | Ctrl+O |
|      | <u>S</u> ave As Template     | Ctrl+S |
|      | Exit                         | Alt+F4 |

This will launch the Open dialog box. Select the template to be modified and click on "Open".

| Open                                              |                                                                                                    |                                                         |   |   |   |   | ? 🔀          |
|---------------------------------------------------|----------------------------------------------------------------------------------------------------|---------------------------------------------------------|---|---|---|---|--------------|
| Look jn:                                          | 🞯 Desktop                                                                                                    |                                                         | ~ | G | ø | Þ |              |
| My Recent<br>Documents<br>Desktop<br>My Documents | My Documents<br>My Computer<br>My Network Pla<br>CDM 2.04.16 W<br>FT_Prog<br>Downloaded<br>FT245AM Devic<br>Shortcut to Devic<br>USB_RS232_Ca | ces<br>/HQL Certified<br>e.xml<br>velopment<br>ible.xml |   |   |   |   |              |
| My Computer                                       |                                                                                                    |                                                         |   |   |   |   |              |
|                                                   | File <u>n</u> ame:                                                                                                    | USB_R5232_Cable.xml                                     |   |   |   | ~ | <u>O</u> pen |
| My Network                                        | Files of <u>type</u> :                                                                                                    | XML Template Files (*.xml)                              |   |   |   | * | Cancel       |

FT\_Prog will load the template into the "Device Tree" window, making it available to be edited.

### 4.3 Save a Template

Any changes can be saved, click on the "Save" button to save the changes.

H

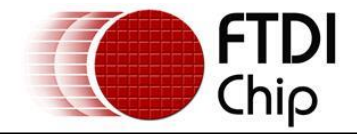

Or select "Save As Template" from the "File" menu.

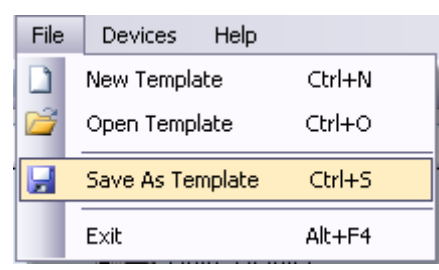

Or right click on the required template, and select "Save As Template"

| Device Tree             |                |   |  |  |
|-------------------------|----------------|---|--|--|
| 😑 🌽 Template <u>: 1</u> |                | _ |  |  |
| FT_EI Save As Template  |                |   |  |  |
|                         | Close Template |   |  |  |
| USB_Config_Descriptor   |                |   |  |  |
| USB_String_Descriptors  |                |   |  |  |

Enter a file name for the EEPROM template, perhaps a product name (USB\_RS232\_Cable.xml in this example), and click on "Save"

| Save As                                           |                                                                                                    |                                                           |   |     |      | ? 🗙    |
|---------------------------------------------------|----------------------------------------------------------------------------------------------------|-----------------------------------------------------------|---|-----|------|--------|
| Save in:                                          | 🞯 Desktop                                                                                                    |                                                           | ~ | G Ø | بي 🥙 |        |
| My Recent<br>Documents<br>Desktop<br>My Documents | My Documents<br>My Computer<br>My Network Pla<br>CDM 2.04.16 V<br>FT_Prog<br>Downloaded<br>FT245AM Devic<br>Shortcut to De<br>USB_R5232_C | aces<br>WHQL Certified<br>ce.xml<br>velopment<br>able.xml |   |     |      |        |
|                                                   | File <u>n</u> ame:                                                                                                    | USB_RS232_Cable.xml                                       |   |     | ~    | Save   |
| My Network                                        | Save as <u>t</u> ype:                                                                                                    | XML Template Files (*.xml)                                |   |     | ~    | Cancel |

FT\_Prog will save the EEPROM template

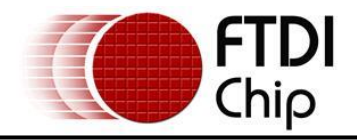

#### 5 Device EEPROM Parameters

## 5.1 Chip\_Details

Select the device type to be programmed from the Chip Details box. When selected, this will enable the menu options appropriate to the device that you have selected.

| Property | Value       |
|----------|-------------|
| Туре     | FT232/245BM |
|          | FT232/245AM |
|          | FT232/245BM |
|          | FT245B      |
|          | FT2232D/C   |
|          | FT2232H     |
|          | FT4232H     |
|          |             |

## 5.2 USB\_Device\_Descriptor

The choices available from the combo-box for VID and PID are:

- FTDI Default. If the FTDI default values are used, the VID and PID are fixed and it is not necessary to enter any values.
- FTDI Supplied PID. If you wish to use FTDI's Vendor ID and FTDI have supplied you with a Product ID for use with your products, please enter the Product ID supplied by FTDI (a 4 digit hexadecimal number) in the Product ID box provided. If you wish to use FTDI's Product ID and do not have a unique Product ID assigned for you by FTDI then please <u>Contact FTDI</u> with your request. There is no charge for this service to bona-fide FTDI customers.
- Other VID & PID. If you have your own USB Vendor ID and Product ID for your device, then this option will allow the user to enter both the USB VID and USB PID for your product in the boxes provided.
- USB Version Number. The BM and C series devices have the option to set the USB version number to USB 1.1 or USB 2.0. This has no effect on the functionality of the device, however for USB compliance testing we recommend that you choose the USB 2.0 setting. For AM series devices the version number is hard coded to USB 1.1.

| Property            | Value          |
|---------------------|----------------|
| Custom VID/PID:     | FTDI Default 🖌 |
| Vendor ID:          | 0403           |
| Product ID:         | 6001           |
| USB Version Number: | USB 1.1 🗸      |
|                     |                |
|                     |                |

Note that if non-standard VID and/or PID values are used the driver INF file must be modified to accommodate the new VID and PID combination. FTDI provide a utility to generate custom INF files, this is available from the <u>Utilities</u> section of the website. Please refer to the application note <u>AN-107</u>.

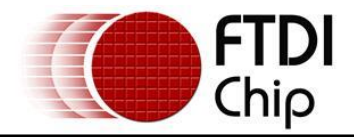

## 5.3 USB\_Config\_Descriptors

Details of the USB device power requirements/USB Remote wakeup/Pull down IO Pins in USB Suspend can be set in the USB\_Config\_Descriptors.

| Property                             | Value     |
|--------------------------------------|-----------|
| Bus Powered:                         | ۲         |
| Self Powered:                        | 0         |
| Max Bus Power:                       | 100 mAmps |
| USB Remote Wakeup:                   |           |
| Pull Down IO Pins in USB<br>Suspend: |           |

Select Bus Powered (the product gets power from USB) or Self Powered (the product has it's own power supply) from the power options. The Max Bus Power value defaults are 100mA for a Bus Powered product and 0mA for a Self Powered product; however these are only default values and can be changed by entering a new value in the Max Bus Power field. A summary of the rules and options are given below:

#### All USB Devices:

- The maximum current that can be supplied over the USB bus without violating the USB specification is 500mA. Do not enter a value of more than 500mA in the Max Bus Power field.
- High power bus powered products. These products consume between 101mA and 500mA from the USB bus and can be plugged into any USB host. However, such products can only be plugged into self powered USB hubs (hubs that have their own power supply) as bus powered USB hubs can only supply 100mA per hub port.

#### **Bus Powered USB Devices**

These fall into two categories:

- Low power bus powered products. These products consume 100mA or less from the USB bus and can be plugged into any USB host or hub port.
- High power bus powered products. These products consume between 101mA and 500mA from the USB bus and can be plugged into any USB host. However, such products can only be plugged into self powered USB hubs (hubs that have their own power supply) as bus powered USB hubs can only supply 100mA per hub port.

#### Self Powered USB Devices

These fall into two categories:

- True self powered products. These products have their own power supply and do not require any current from the USB bus. Enter a value of zero in the Max Bus Power field.
- Hybrid self powered products. These products have their own power supply, but also draw some of their operating current from the USB bus. Enter the current draw from the USB bus in the Max Bus Power field.

#### **USB Remote Wakeup:**

• FT8U232AM and FT232BM devices are capable of resuming a PC from the USB suspend (sleep) state via the RI# pin. FT245BM also has this capability via a dedicated pin (SI/WU), as does the FT2232C/H (SI/WUA, SI/WUB), as does the FT4232H (SI/WUA, SI/WUB, SI/WUC, SI/WUD).

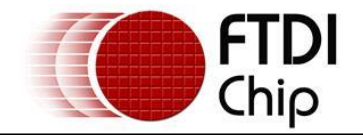

FT8U245AM does not have support for remote wake up. To use the remote wake-up capability, enable this option by checking the box.

#### Pull Down IO Pins in USB Suspend:

- The BM and C devices feature a Power Control Pin (PWREN#). This pin can be used to control power to external peripheral circuitry via a P-Channel MOSFET.
- When used in this way, select this option to minimize the USB suspend current, otherwise leave this option unselected. See the product data sheets, application schematics and designers guides for more details.

## 5.4 USB\_String\_Descriptors

Details of the USB device manufacture /product Description/USB Serial number can be set in the USB\_String\_Descriptors.

| Property Value                        |                              |  |
|---------------------------------------|------------------------------|--|
| Manufacturer: FTDI                    |                              |  |
| Product Description:                  |                              |  |
| USB <-> Serial Converter              |                              |  |
| Serial Number Enabled:                | 🕑 Auto Generate Serial No: 📃 |  |
| Serial Number: FTSASQ2P or Prefix: FT |                              |  |

#### Manufacture/product Description:

The Product and Manufacturer Description Strings in the fields allow customization of the manufacturer and product description strings the device uses.

- Manufacturer: the product manufacturer string e.g. "FTDI" best kept short and abbreviated if possible.
- Product Description: a brief description of the product, maybe including the part number e.g. "USB <->Serial Converter"

#### **USB Serial Number:**

USB products have the ability to embed a unique serial number for each product into the low level descriptors that are accessed by the host controller drivers when the product is plugged into the USB bus. In turn, the serial number of a product can be used to identify the product. The device serial number can be set through the USB Serial Number Control panel.

These consist of a 2 letter prefix (e.g. FT) followed by 6 alphanumeric digits generated using an algorithm based on the date and time of programming the device. It is also possible to fix the serial number to a fixed 8-digit alphanumeric string; however we do not recommend this as systems will only recognize the first instance of such a device connected to a PC.

# Note that the maximum length of descriptors varies across the range of chips but is typically 40 to 50 characters. The descriptors include the manufacturer, product description and serial number.

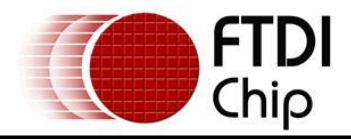

## 5.5 FT232R Hardware\_Specific

Additional features available on the FT232R device allow RS232 signals to be inverted and the CBUS pins to be configured through combo-boxes.

| Property    | Value   |
|-------------|---------|
| Invert TXD  |         |
| Invert RXD  |         |
| Invert RTS# |         |
| Invert CTS# |         |
| Invert DTR# |         |
| Invert DSR# |         |
| Invert DCD# |         |
| Invert RI#  |         |
| Property    | Value   |
| со          | TXDEN 🔽 |
| C1          | TXDEN 🔽 |
| C2          | TXDEN 💌 |
| C3          | TXDEN 💌 |
| C4          | TXDEN   |

The FT232R supports High Current IOs. Setting this option will enable the high output drive level. The UART IO pins will drive out at 12mA instead of their normal 4mA.

The FT232R has an internal Oscillator, but it is also possible to select "Use External Oscillator" to use an external oscillator.

## Please Note: if "Use External Oscillator" is selected and the hardware design does not have an external oscillator connected, then the FT232R will be rendered useless.

| Property                | Value |
|-------------------------|-------|
| High Current I/O's:     |       |
| Load D2XX Driver        |       |
| Use External Oscillator |       |
|                         |       |
|                         |       |
|                         |       |

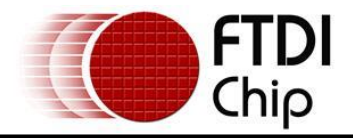

### 5.6 FT245R Hardware\_Specific

Unlike the FT232R, the FT245R does not allow inverting of signals or configuration of the CBUS pins as they are all required for normal FIFO operation.

The FT245R has internal Oscillator, but it is also possible to select "Use External Oscillator" to use external oscillator.

Please Note: if "Use External Oscillator" is selected and the hardware design does not have an external oscillator connected, then the FT245R will be rendered useless.

| Property                | Value |
|-------------------------|-------|
| High Current 1/0's:     | ✓     |
| Load D2XX Driver        |       |
| Use External Oscillator |       |
|                         |       |
|                         |       |
|                         |       |

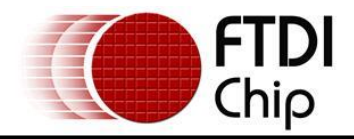

## 5.7 FT2232D Hardware\_Specific

The FT2232D device incorporates all of the BM specific features, but with an additional "CPU FIFO" option made available.

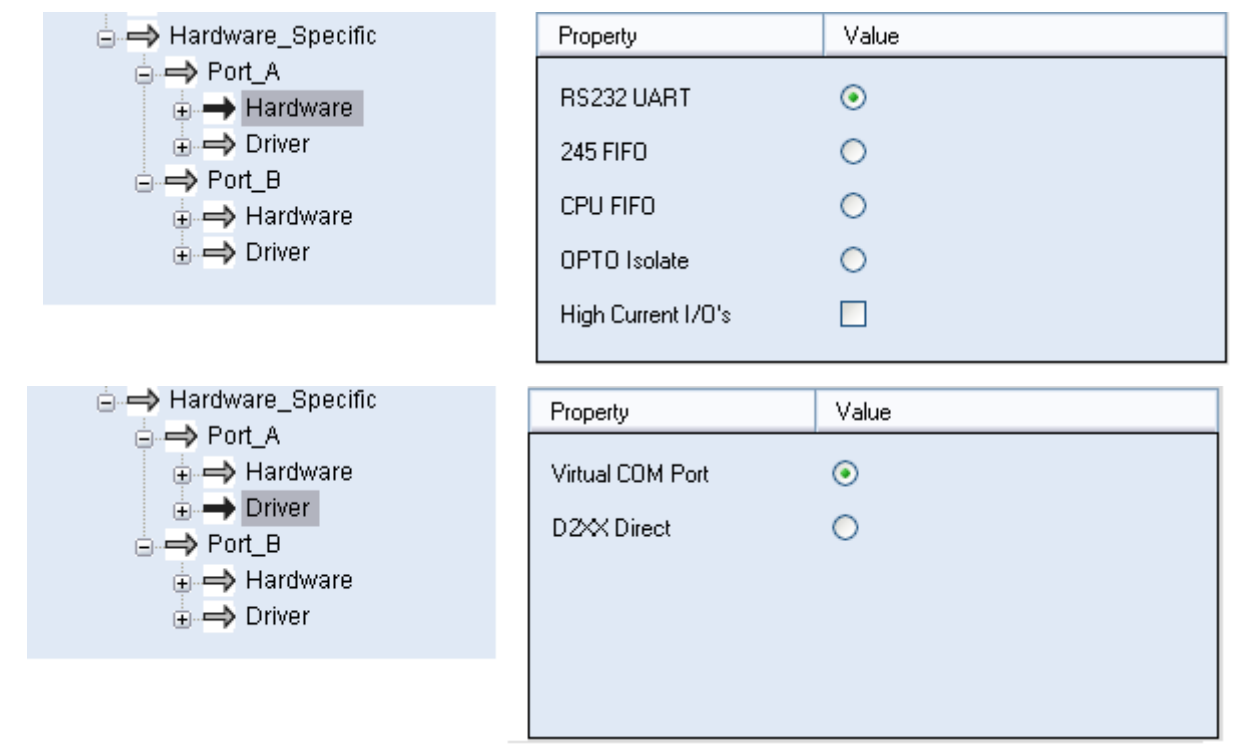

- Each channel can be independently configured as FT232BM-style USB UART or a FT245BM style USB FIFO.
- Each channel can be individually configured in CPU FIFO mode.
- Each channel can also be individually configured in Fast Opto-Isolated Serial Interface mode. See the FT2232D device datasheet (available from the <u>Datasheets</u> page of the <u>FTDI website</u>) for more information on these modes.
- High Current I/O's. Setting this option will enable the high output drive level. The UART/FIFO IO pins will drive out at 12mA instead of their normal 4mA.
- The driver that is installed and used by each channel can be set by selecting Virtual COM Port or D2XX Direct option.

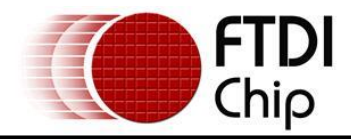

## 5.8 FT2232H Hardware\_Specific

The FT2232H function is similar to the FT2232D. The FT2232H device incorporates all of the BM devices options section and all of the FT2232D Device Options, but with an additional "CPU FIFO" option made available.

| 😑 🔿 Hardware_Specific     | Property     | Value |
|---------------------------|--------------|-------|
| Suspend_DBUS/             | DOODUMDT     | 0     |
|                           | RS232 UART   | •     |
|                           | 245 FIFO     | 0     |
| e. → Port_B               | CPU FIFO     | 0     |
| ⊕ → Driver<br>⊕ → IO_Pins | OPTO Isolate | 0     |
|                           |              |       |

- Each channel can be independently configured as FT232BM-style USB UART or a FT245BM style USB FIFO.
- Each channel can be individually configured in CPU FIFO mode.
- Each channel can also be individually configured in Fast Opto-Isolated Serial Interface mode. See the FT2232H device datasheet (available from the <u>Datasheets</u> page of the <u>FTDI website</u>) for more information on these modes.
- The driver that is installed and used by each channel can be set by selecting Virtual COM Port or D2XX Direct option.
- The slow slew function can be selected for slower output driver.
- The Schmitt Input function can be enabled if the user needs to implement Schmitt trigger function to input pins.
- The IO pin driving capability can also be modified; the current range is 4mA to 16mA.

| 😑 🔿 Hardware_Specific     | Property          | Value |
|---------------------------|-------------------|-------|
| - Implement Suspend_DBUS7 |                   |       |
| 🖶 🔿 Port_A                | Slow Slew         |       |
| 🖶 🔿 Port_B                | Calcality June 14 |       |
| 🚊 🔿 IO_Pins               | Schmitt Input     |       |
| 🖕 🛶 Group_AL              | Drive             | 4mA 😽 |
| → SlowSlew                |                   |       |
|                           |                   |       |
| Drive                     |                   |       |
| 🖶 🔿 Group_AH              |                   |       |
| 🕀 🔿 Group_BL              |                   |       |
| 🗄 🔿 Group_BH              |                   |       |

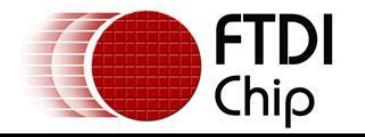

• The FT2232H's Pin59 (POWERSAV#) is USB Power Save input. This is an EEPROM configurable option used when the FT2232H is used in a self powered mode and is used to prevent forcing current down the USB lines when the host or hub is powered off.

PWRSAV# = 1 : Normal Operation

PWRSAV# = 0 : FT2232H forced into SUSPEND mode..

| Property             | Value |
|----------------------|-------|
| Suspend on DBus7 Low |       |
|                      | _     |
|                      |       |
|                      |       |
|                      |       |
|                      |       |
|                      |       |

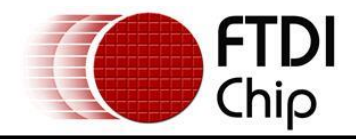

## 5.9 FT4232H Hardware\_Specific

The FT4232H function is similar to the FT2232H. The FT4232H device incorporates all of the BM devices option sections and all of the FT2232H Device Options.

| $\rightarrow$ Port_A $\rightarrow$ Virtual_Com_Port $\rightarrow$ D2XX_Direct $\rightarrow$ RI_RS485_enable $\rightarrow$ Port_B $\rightarrow$ Port_C | rdware_Specific                       | Hardware_Specific Property                       | Value |
|----------------------------------------------------------------------------------------------------|---------------------------------------|--------------------------------------------------|-------|
|                                                                                                    | Port_A<br>⇒ Virtual_Com_Port          | Port_A     Virtual_Com_Port     Virtual Com Port | ۲     |
| ⊕ → Port_B RI as RS485 Enable                                                                                                    | ⇒ D2XX_Direct<br>⇒ RI_RS485_enable    | → D2XX_Direct<br>RI_RS485_enable                 | 0     |
| ⊕ → Port_D     ⊕ → IO_Pins                                                                                                    | Port_B<br>Port_C<br>Port_D<br>IO_Pins |                                                  |       |

- Each channel can be independently configured as FT232BM-style USB UART.
- Each channel can also be individually configured in synchronous or asynchronous bit-bang mode. See the FT4232H device datasheet (available from the <u>Datasheets</u> page of the <u>FTDI website</u>) for more information on these modes.
- The driver that is installed and used by each channel can be set by selecting Virtual COM Port or D2XX Direct option.
- The slow slew function can be selected for slower output driver.
- The Schmitt Input function can be enabled if user needs to implement Schmitt trigger function to input pins.
- The IO pin driving capability can also be set; the current range is 4mA to 16mA.

| 🖨 🔿 Hardware_Specific | Property      | Value |
|-----------------------|---------------|-------|
| Port_A                |               |       |
|                       | Slow Slew     |       |
| ⊕ → Port D            | Schmitt Input |       |
| lO_Pins               | Drive         | 4mA 💌 |
| 🕀 🔿 Group_A           |               |       |
| 🖶 🔿 Group_B           |               |       |
| ⊕ 🔿 Group_C           |               |       |
| 🕀 🔿 Group_D           |               |       |

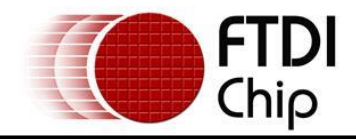

## 5.10 FT232H Hardware\_Specific

The FT232H can be configured in one of 5 modes: as a RS232 UART, 245 FIFO, CPU FIFO, OPTO Isolate or the new FT1248. Please refer to the device datasheet for details of the different configurations.

|            | Property     | Value |
|------------|--------------|-------|
|            | RS232 UART   | ۲     |
| 🖨 🔿 Port A | 245 FIFO     | 0     |
|            | CPU FIFO     | 0     |
| :          | OPTO Isolate | 0     |
|            | FT1248       | 0     |
|            |              |       |

FT1248 settings can be configured in the EEPROM, the following options are available:

| 📥 Hardware Specific                                                | Property               | Value |
|--------------------------------------------------------------------|------------------------|-------|
| Suspend ACBus7                                                     | Clock Polarity High    |       |
| E → FT1248 Settings                                                | Bit Order LSB          |       |
| → Clock Polarity<br>→ Bit Order<br>→ Flow Control<br>→ IO Controls | Flow Ctrl not selected |       |

CBus I/O pins can be controlled through the EEPROM, more details are available in the datasheet.

| 🖨 🔿 IO Controls | Property | Value      |
|-----------------|----------|------------|
| → C0<br>→ C1    | C5       | Tristate 💌 |
| → C2            | C6       | Tristate 🗸 |
| → C3<br>→ C4    | C7       | Tristate 💌 |
| → C5            | C8       | Tristate 🗸 |
| → C6<br>→ C7    | C9       | Tristate   |

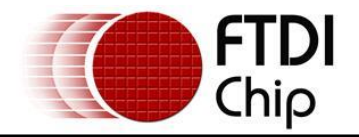

🛓 🔿 IO Pins

⊕ → GroupAD

As with other FTDI devices the slew rate, Schmitt trigger and drive strength can be configured in the EEPROM.

| Property                   | Value |
|----------------------------|-------|
| Slow Slew<br>Schmitt Input |       |
| Drive                      | 4mA 🗸 |
|                            |       |
|                            |       |

Copyright © 2009-14 Future Technology Devices International Limited

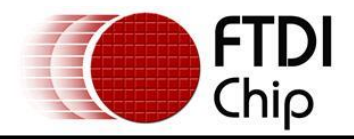

## 5.11 FT4222H Hardware Specific

This device contains SPI,  $I^2C$  and GPIO configurable interfaces. The SPI interface can be configured as master mode with single, dual and quad bits data width transfer, or slave mode with single bit data width transfer. The  $I^2C$  interface can be configured in master or slave mode.

| Device Tree                                                                                                    | Slaves on an I<br>may be config                      | 2C bus must have unique addresses, and t<br>ured here for the FT4222H.                                   | his |
|----------------------------------------------------------------------------------------------------|------------------------------------------------------|----------------------------------------------------------------------------------------------------|-----|
| □ → I2C<br>□ → I2C Slave Address<br>□ → QSPI                                                                                                    | Electrical chara<br>and enabling c<br>for SPI and GP | acteristics such as slew rate, drive current<br>of pull-up/down resistors may be configure<br>PIO modes. | d   |
| Clock SlowSlew                                                                                                    | The FT4222H's<br>Battery Charge<br>here              | s output signal to indicate detection of a<br>er on the USB port may also be configured                  |     |
| → IO2 SlowSlew                                                                                                    | Property                                             | Value                                                                                                    |     |
| <ul> <li>→ IO3 SlowSlew</li> <li>→ IO Drive</li> <li>→ SlaveSelect PullUp</li> <li>→ SlaveSelect PullDown</li> <li>→ SlaveSelect Drive</li> <li>→ SlaveSelect SlowSlew</li> <li>→ MISO Suspend</li> <li>→ SIMO Suspend</li> <li>→ SlaveSelect Suspend</li> <li>→ SlaveSelect Suspend</li> <li>→ GPIO</li> <li>→ GPIO1 Drive</li> <li>→ GPIO2 Drive</li> </ul> | BCD Disable:<br>BCD Drive Stre<br>BCD Output A       | ength: 4mA ¥<br>ctive Low:                                                                               |     |

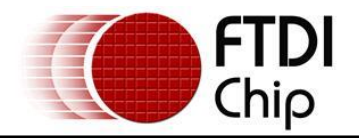

### 6 Program Mode Function

To enter program mode the user must first scan for FTDI devices connected to the host PC [see section 6.1]. The program mode functions of FT\_Prog can then be accessed through the toolbar or by right clicking on a device within the "Device Tree".

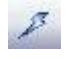

Program mode allows the user to:

- Erase device EEPROM contents
- Apply templates to connected devices
- Program device EEPROM contents

## 6.1 Scan for Devices

To scan the USB bus for available connected FTDI devices, click on the "Scan and Parse" button on the toolbar.

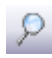

Alternatively, select "Scan and Parse" from the "Devices" menu.

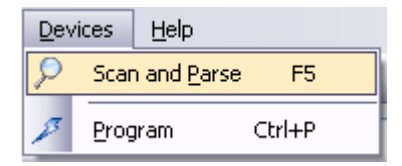

Upon successful completion of the operation any connected devices will be displayed within the "Device Tree" window, as shown below.

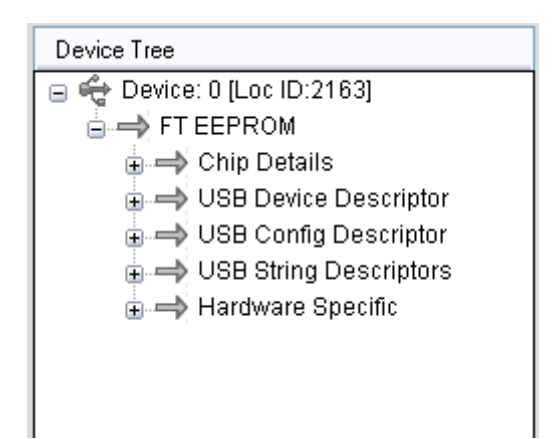

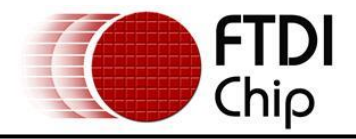

## 6.2 Erase Existing Devices

There are two ways to erase the EEPROM of connected devices.

To erase the contents of a single connected device the user can right-click on the desired device within the "Device Tree" and select "Erase Device" from the menu.

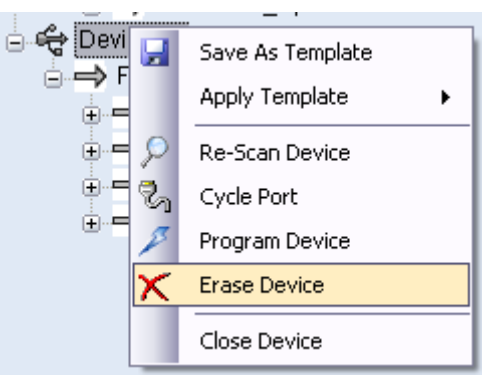

Alternatively, to erase the EEPROM of multiple devices, the user can press the program button within the toolbar or "Devices" menu.

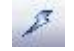

The "Program Devices" window [as below] will appear; this will allow the user to select multiple devices from the "Device List" on the left hand side of the window and then erase the EEPROM by pressing the "Erase" button at the bottom right of the window.

| Program Devices         |                      | X                                                            |
|-------------------------|----------------------|--------------------------------------------------------------|
| Device List             | Device Overview      |                                                              |
| Device: 0<br>Device: 1  |                      | <u>Device: 0</u>                                             |
|                         | Chip Type:           | 'FT245R'                                                     |
|                         | Vendor ID:           | 0x0403                                                       |
|                         | Product ID:          | 0x6001                                                       |
|                         | Manufacturer:        | 'FTDI'                                                       |
|                         | Product Description: | UM245B                                                       |
|                         | Serial Number:       | FTSA6KPW                                                     |
| Select All Deselect All |                      | Only Program Blank Devices      Program     Erase     Cancel |
|                         |                      |                                                              |

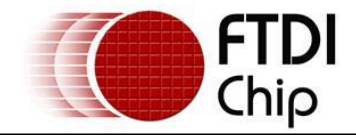

After the operation has been carried out successfully the contents of the device EEPROM will be as below:

| Devic  | e Outpu | ıt     |       |      |      |      |      |      |  |
|--------|---------|--------|-------|------|------|------|------|------|--|
| Read B | EPRO    | M Devi | ice 1 |      |      |      |      |      |  |
| Word   |         |        |       |      |      |      |      |      |  |
| 0000:  | FFFF    | FFFF   | FFFF  | FFFF | FFFF | FFFF | FFFF | FFFF |  |
| 0008:  | FFFF    | FFFF   | FFFF  | FFFF | FFFF | FFFF | FFFF | FFFF |  |
| 0010:  | FFFF    | FFFF   | FFFF  | FFFF | FFFF | FFFF | FFFF | FFFF |  |
| 0018:  | FFFF    | FFFF   | FFFF  | FFFF | FFFF | FFFF | FFFF | FFFF |  |
| 0020:  | FFFF    | FFFF   | FFFF  | FFFF | FFFF | FFFF | FFFF | FFFF |  |
| 0028:  | FFFF    | FFFF   | FFFF  | FFFF | FFFF | FFFF | FFFF | FFFF |  |
| 0030:  | FFFF    | FFFF   | FFFF  | FFFF | FFFF | FFFF | FFFF | FFFF |  |
| 0038:  | FFFF    | FFFF   | FFFF  | FFFF | FFFF | FFFF | FFFF | FFFF |  |
|        |         |        |       |      |      |      |      |      |  |
|        |         |        |       |      |      |      |      |      |  |
|        |         |        |       |      |      |      |      |      |  |
|        |         |        |       |      |      |      |      |      |  |
| 1      |         |        |       |      |      |      |      |      |  |

Note: It is not possible to erase the contents of the FT232R and FT245R chips EEPROM.

#### 6.3 Use an Existing EEPROM Template

Templates can be applied to connected devices to modify the contents of their EEPROM.

Any templates that are currently open are displayed within the "Device Tree" window. To apply these to a device: right-click the required **device** within the "Device Tree"; select "Apply Template" from the menu (any templates that are currently open will be displayed within this list). Select the required template and the settings stored within this template will be applied to the selected device.

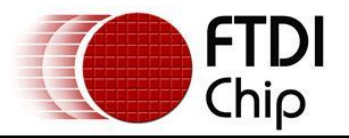

| FTDI - FT Prog - Device: 1 [Loc ID: 3457 | [77]                                                 | - 0 🛛      |
|------------------------------------------|------------------------------------------------------|------------|
| 🧼 EEPROM 😻 Flash ROM                     |                                                      |            |
| File Devices Help                        |                                                      |            |
| 🗋 💕 🛃 🗈 + 👂 🥕 📼                          |                                                      |            |
| Device Tree                              | Property Value                                       |            |
| Device: 0 [Loc ID:2163]                  | Chip Type: 'FT2232D/C'                               |            |
| ⊕ → Chip Details                         | Vendor ID: 0x0403                                    |            |
| ⊕ → USB Device Descriptor                | Product ID: 0x6010                                   |            |
| ⊕ → USB String Descriptors               | Product Description: "USB <-> Serial Converter"      |            |
| Device: 1 [L Device: 7]                  | Serial Number: FTUK6TWS Auto-Generate                | э          |
|                                          | From File                                            |            |
| ⊕ → USB<br>⊕ → USB<br>⊕ → USB            | Template: BM_Device.xml                              |            |
| ⊕ → USB Cycle Port                       | Template: DualChannel.xml gives a                    |            |
| 🕀 🔿 Harc 🥕 Program Device                | resentaion of the EEPROM contents. Expand for<br>oil | or more    |
| Erase Device                             | all.                                                 |            |
| Close Device                             |                                                      |            |
| 🗉 🔿 USB Device Descriptor                |                                                      |            |
| ⊕ → USB Config Descriptor                | Device Output                                        |            |
| G Template: DualChannel yml              | Read EEPROM Device 1                                 |            |
| FT EEPROM                                | Word 0000- 0808 0304 1060 0005 8032 1800 0002 9      | 60.8       |
| 🗈 🔿 Chip Details                         | 0008: A032 D212 5600 0000 0000 0000 0                | 000        |
| 🗊 🔿 USB Device Descriptor                |                                                      | 000        |
| 🗉 🔿 USB Config Descriptor                | 0020: 0000 0000 0000 0000 0000 0000 0                | 000        |
| ⊕ → USB String Descriptors               |                                                      | 000        |
|                                          |                                                      | 000        |
|                                          |                                                      | 000        |
|                                          | 0050: 3203 5500 5300 4200 2000 3C00 2D00 3           | 500<br>E00 |
|                                          | 0058: 2000 5300 6500 7200 6900 6100 6000 2           | 000 💌      |
| Ready                                    |                                                      |            |
|                                          |                                                      |            |

To apply a template that is not currently open within the application: right-click on the required device and select "Apply Template", "From File". This will open a file browser allowing the user to browse to the required file.

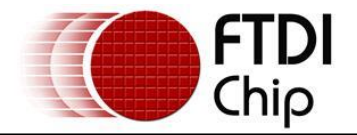

When the EEPROM settings are complete, the next step is to program the device; follow the steps in section 6.4 to complete the process.

Note: It is not possible to apply templates to devices where the chip type of both the device and template do not match. For example, if a template for a FT2232H device is open and the currently connected device is an FT245R the application will not allow the user to apply this template.

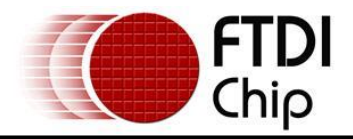

## 6.4 Program Existing Devices

Click on the "Program Devices" button within the toolbar.

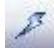

The "Program Devices" GUI will be displayed [as below]:

From this interface, select the required devices from the "Device List" on the left of the window.

| 🖲 Program Devices       |                      |                            |
|-------------------------|----------------------|----------------------------|
| Device List             | Device Overview      |                            |
| Device: 0 Device: 1     |                      | Device: 0                  |
|                         | Chip Type:           | 'FT245R'                   |
|                         | Vendor ID:           | 0x0403                     |
|                         | Product ID:          | 0x6001                     |
|                         | Manufacturer:        | 'FTDI'                     |
|                         | Product Description: | UM245R                     |
|                         | Serial Number:       | FTSA6KPW                   |
| Select All Deselect All |                      | Only Program Blank Devices |
|                         |                      | Program Erase Cancel       |
|                         |                      |                            |

If the "Only Program Blank Devices" box is checked, FT\_Prog will select any blank devices within the "Device List" window.

To program the selected devices press "Program" on the bottom right of the window.

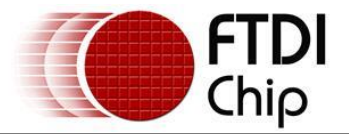

Alternatively to program individual devices, right-click on the required device within the "Device Tree"

| Device Tree |                                                                                | Prop                                                                                | erty                                                                                     |                                                            |                                                                      | Value                                                        | :                                                    |                                                              |                                                              |                                                              |
|-------------|--------------------------------------------------------------------------------|-------------------------------------------------------------------------------------|------------------------------------------------------------------------------------------|------------------------------------------------------------|----------------------------------------------------------------------|--------------------------------------------------------------|------------------------------------------------------|--------------------------------------------------------------|--------------------------------------------------------------|--------------------------------------------------------------|
|             |                                                                                | Chip<br>Ver<br>Pro<br>Pro<br>Seri                                                   | ) Type:<br>dor ID:<br>duct ID:<br>duct Desc<br>al Numbe                                  | cription:<br>r:                                            |                                                                      | 'FT2:<br>0x04<br>0x60<br>'USB<br>FTS/                        | 32/245<br>03<br>01<br>I Serial<br>AKSMA              | AM'<br>I Cable                                               | ;'                                                           |                                                              |
|             | Save As Template Apply Template                                                | Info                                                                                | mation B                                                                                 | OX                                                         |                                                                      |                                                              |                                                      |                                                              |                                                              |                                                              |
| ╡           | Re-Scan Device<br>Cycle Port<br>Program Device<br>Erase Device<br>Close Device |                                                                                     |                                                                                          |                                                            |                                                                      |                                                              |                                                      |                                                              |                                                              |                                                              |
|             | Close Device                                                                   | Dev<br>Reac<br>Word<br>0000<br>0008<br>0010<br>0018<br>0020<br>0028<br>0030<br>0038 | ice Outpu<br>EEPRO<br>: 9822<br>: 5500<br>: 6100<br>: 1203<br>: 4100<br>: 0000<br>: 0000 | It<br>0304<br>C012<br>5300<br>6C00<br>4600<br>0000<br>0000 | CE 1<br>0160<br>0A03<br>4200<br>2000<br>5400<br>0000<br>0000<br>0000 | 0002<br>4600<br>2000<br>4300<br>5300<br>0000<br>0000<br>0000 | 802D<br>5400<br>5300<br>6100<br>4100<br>0000<br>0000 | 0000<br>4400<br>6500<br>6200<br>4800<br>0000<br>0000<br>0000 | 0000<br>4900<br>7200<br>6C00<br>5300<br>0000<br>0000<br>0000 | 940A<br>2203<br>6900<br>6500<br>4D00<br>0000<br>0000<br>88C1 |

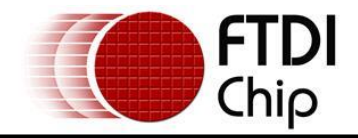

## 6.5 Cycle Port

The "Cycle Port" button can be used to re-enumerate a device on USB after the EEPROM has been reprogrammed. This is useful because the device only reads the EEPROM when it is enumerated on USB, so it forces the device to use the new EEPROM contents.

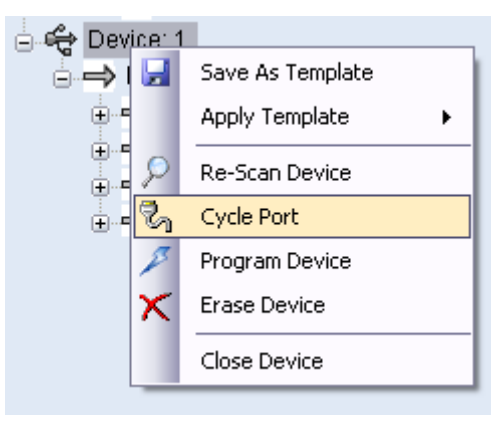

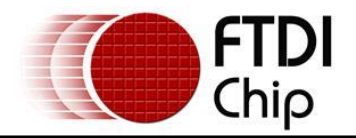

#### **Command Line Programming** 7

Click on the "Launch Command Line Application" button on the toolbar.

C:V

#### This will launch the FT\_Prog command line

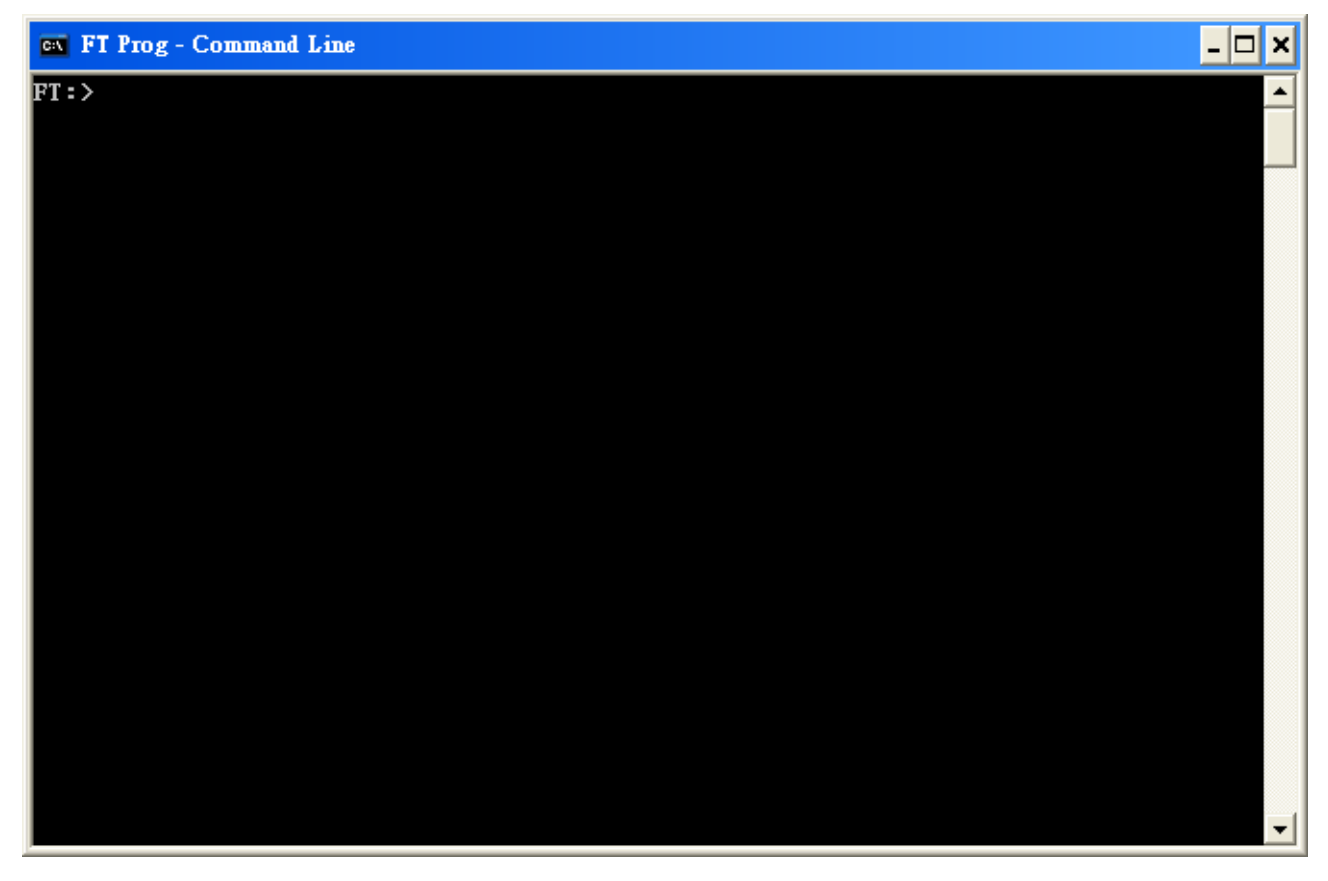

#### There are 6 commands:

- SCAN Searches for any devices connected to the host PC.
- PROG Programs an EEPROM template into the selected device(s). •
- ERAS Erases the EEPROM of the selected device.
- CYCL Cycles the device port, re-enumerating the device. Equivalent to an un-plug re-plug. HELP Provides information on a command. •
- •
- EXIT Closes the application. •

#### Help command:

Type HELP and press "ENTER". This will display the command line list.

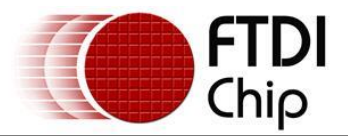

| 🔤 FT Prog - Command Line                                                                                                    | - 🗆 🗙 |
|----------------------------------------------------------------------------------------------------|-------|
| FT:>help<br>For more information on each command type, HELP [command name].<br>SGAN Searches for any devices connected to the host PC.<br>PROG Programs an EEPORM template into the selected device(s).<br>ERAS Erases the EEPROM of the selected device.<br>CYCL Cycle the devices, forcing re-enumeration.<br>HELP Provides information on a command.<br>FT:>_ | •     |

Type 'HELP SCAN', 'HELP PROG', 'HELP ERAS' or 'HELP CYCL' and this will display the required format of the associated command.

PROG format:

PROG [device number 0],[device number 1], ..... [template file location]
PROG 0,1,3,5 C:\Documents and Settings\template.xml

The `\*' symbol can be used to denote all devices connected *PROG* \* C:\Documents and Settings\template.xml

ERAS format:

ERAS [device number 0], [device number 1], ...... ERAS 0,1,3

The `\*' symbol can be used to denote all devices connected

CYCL format:

CYCL [device number 0], [device number 1], ...... CYCL 0,1,3

The `\*' symbol can be used to denote all devices connected

#### Program procedure:

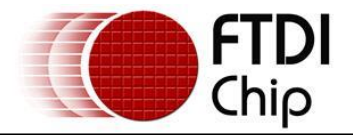

Use the SCAN Command to determine what FTDI devices are connected to the USB interface FTDI Device.

The example below shows the response when a Device 0 '*FT\_DEVICE\_232R*' is connected to USB.

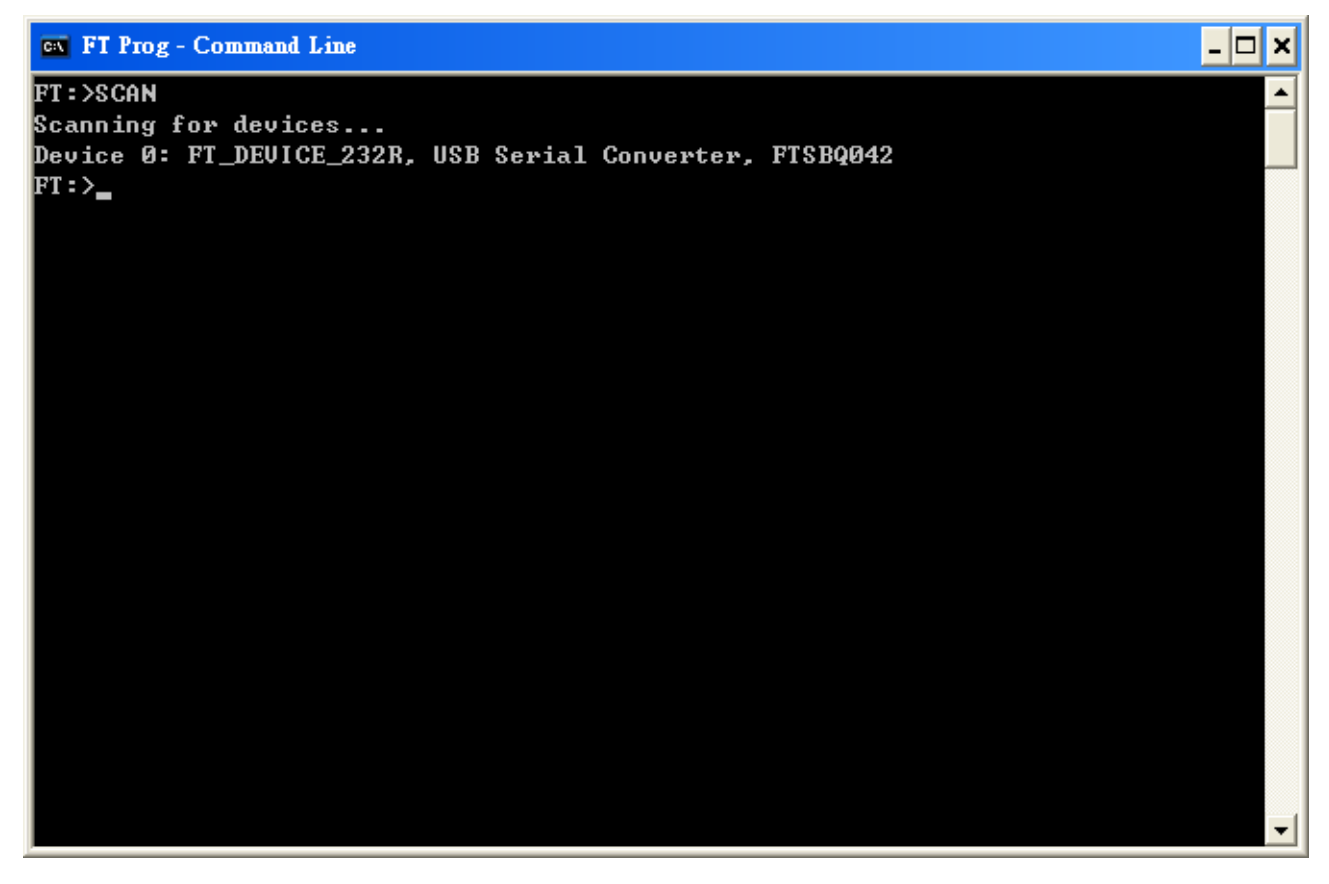

Use the *PROG* command to program device 0 The command format is as follows: *PROG* 0 C:\UC232R.xml

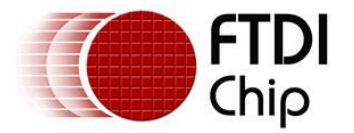

The example below shows device 0 programmed successfully using this command. This command uses an .xml file to program the device. The xml files can be created using the FT\_Prog GUI as highlighted in section 4.1 or by hand using any text editor (an example of this is shown below.) **It is highly recommend that the FT\_Prog application is used to create templates. If the contents of the template are incorrect and this template is used to program a device, then the content of the** 

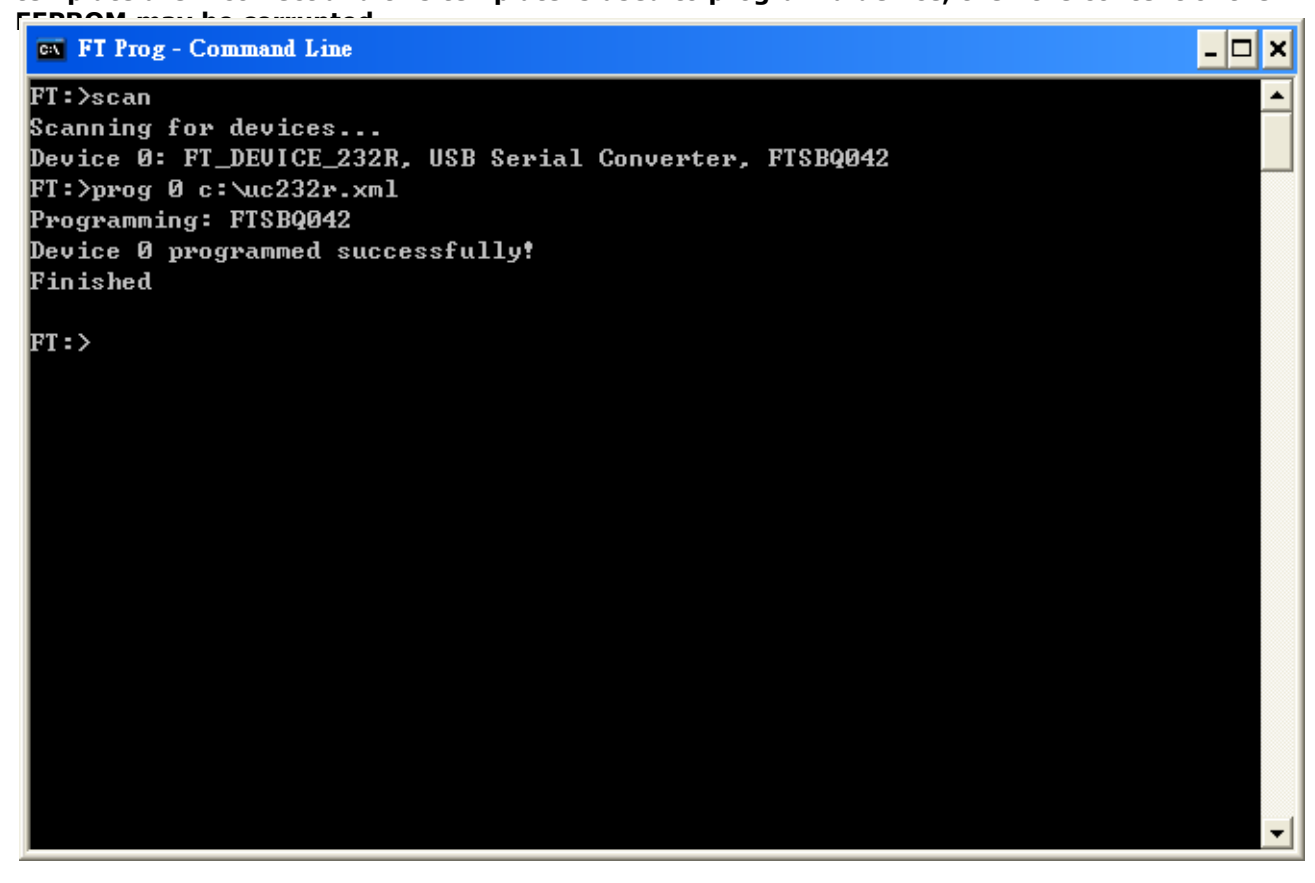

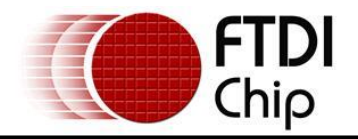

## 7.1 Batch File Programming

It is possible to create Batch (bat) files that can help to automate the process of programming the EEPROM on multiple FTDI devices. Bat files are simple text documents with the extension .bat that contain instructions to be processed by the Windows CLI. The following sample will scan for connected devices, program device 0 and finally cycle all devices to re-enumerate after programming. The bat file must be placed in the same directory as the FT\_Prog-CmdLine utility and the specified xml file must be accessible by the application.

#### FT\_Prog-CmdLine.exe scan prog 0 Templates\FT232R.xml cycl 0

#### pause

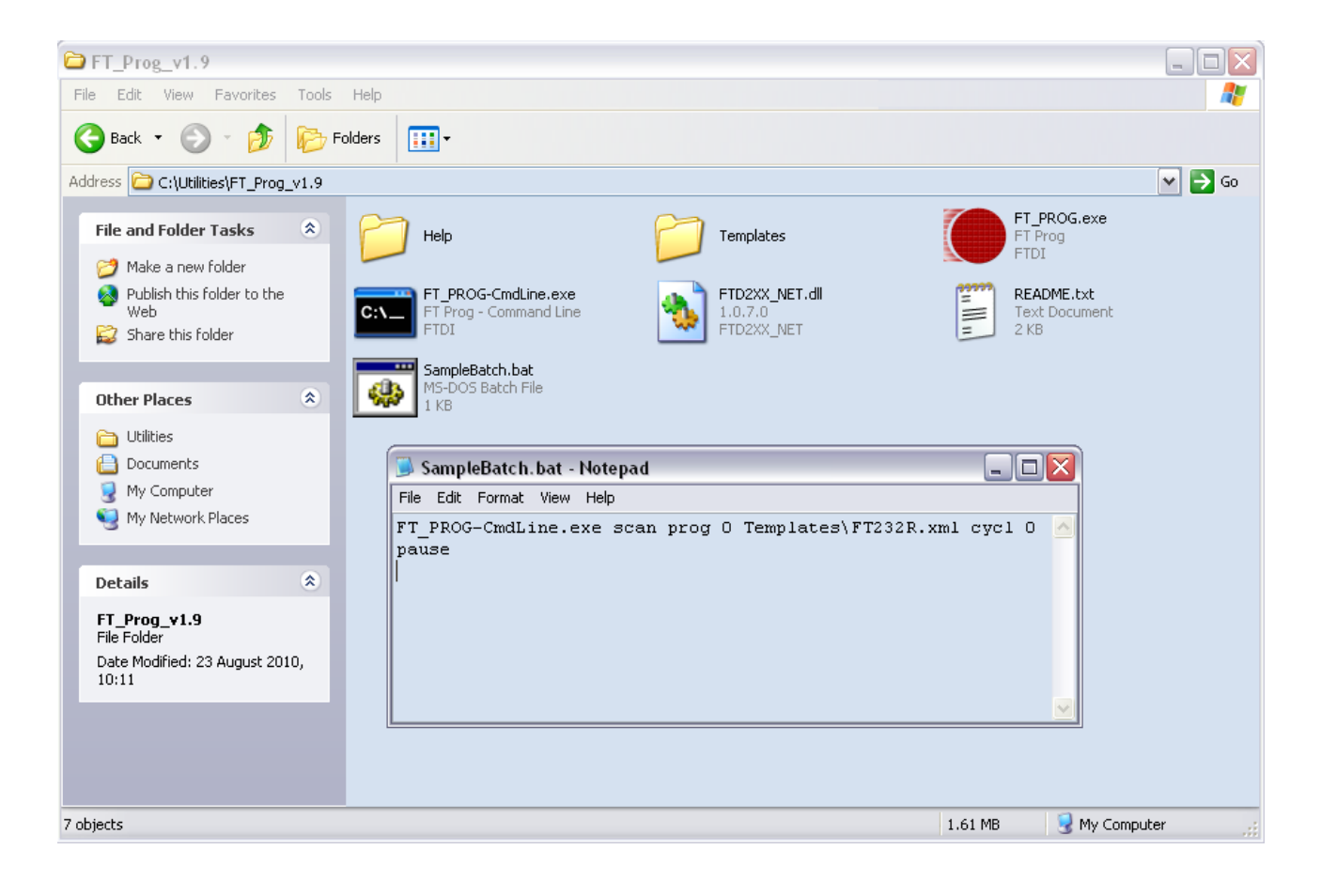

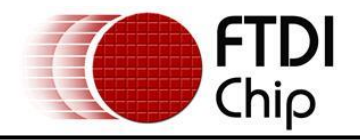

### 8 Vinculum Programmer

FT\_Prog can be used to reprogram the Flash memory of the VNC1L-1A and VNC2; it is available as a free download from the Vinculum website. FT\_Prog allows for programming of devices across the UART using the Windows CDM (D2XX) drivers or via a virtual com port. It can be seen as a replacement for the VPROG application.

Programming VNC1L example:

Upgrading <u>VNC1L firmware</u> requires a USB to UART cable; this is available from FTDI, part number "<u>TTL-</u> <u>232R-3V3</u>".

Programming requires some hardware connections. These are as follows:

- Connect the VNC1L Pin10 (PROG#) to GND.
- VNC1L's GND connect to TTL-232R Pin1 (GND)
- VNC1L Pin33 (RTS#) connect to TTL-232R Pin2 (CTS#)
- VNC1L's Power connect to TTL-232R Pin3 (Power)
- VNC1L Pin32 (RXD) connect to TTL-232R Pin4 (TXD)
- VNC1L Pin31 (TXD) connect to TTL-232R Pin5 (RXD)
- VNC1L Pin34 (CTS#) connect to TTL-232R Pin6 (RTS#)

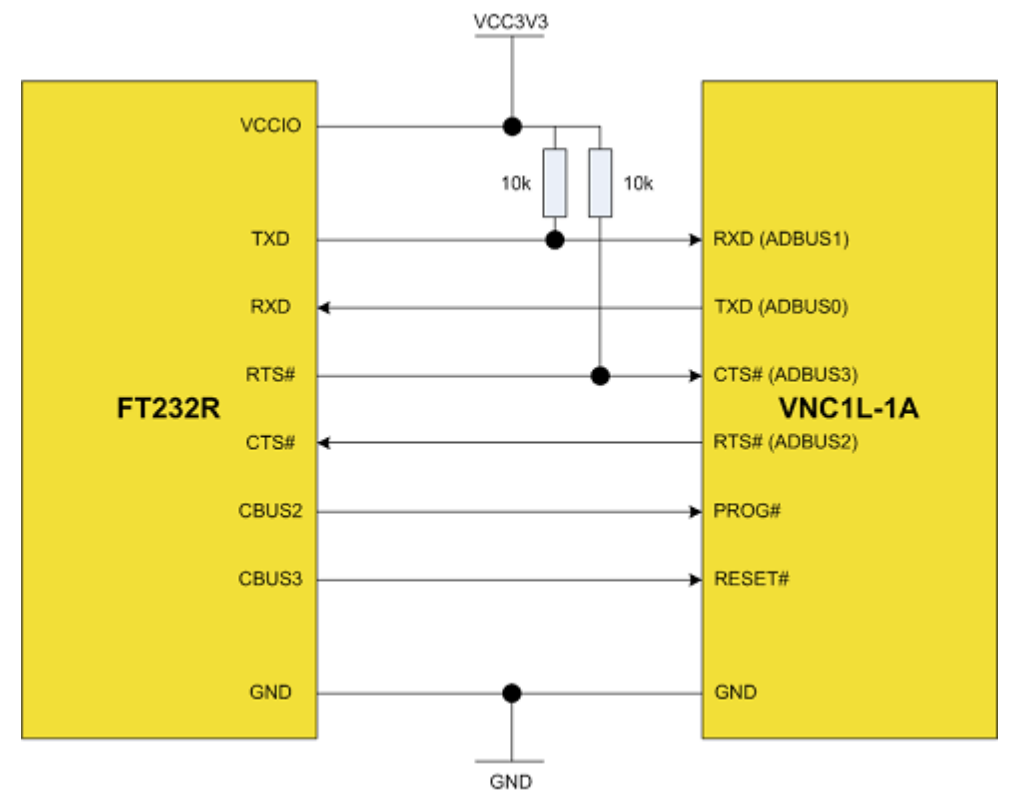

Vinculum programming is under the *Flash Rom* heading within FT\_Prog.

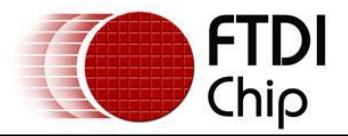

| Select Interface, Device and | Baud Rate                  |            |
|------------------------------|----------------------------|------------|
| ¥11                          | Chip:<br>VNC1L             |            |
| VINCULUM                     |                            |            |
| Interface:                   | Device:                    | Baud Rate: |
| COM Port  O D2XX             | USB <-> Serial Converter 💌 | 1000000    |

Connect the Vinculum to the host PC and select the required interface. An example of the device box is shown below.

| Device:              |   |
|----------------------|---|
| USB <-> Serial Cable | ~ |
| USB <-> Serial Cable |   |
| V-Eval-1 Board A     |   |
| V-Eval-1 Board B     |   |

Choose the "USB<-> Serial Cable"(TTL-232R).

The default Baud Rate for programming a device is 115200 Baud, it is recommended to set the baud rate to 1MBaud for the VNC1L and 3MBaud for the VNC2 to allow for faster programming.

| Baud Rate:       |   |  |
|------------------|---|--|
| 115200           | ~ |  |
| 115200<br>230400 |   |  |
| 460800<br>921600 |   |  |
| 1000000          |   |  |

VNC1L firmware is available as a free download from the Firmware section of the FTDI Website.

VNC2 firmware must first be built using FTDI's <u>ToolChain</u>. The ToolChain is available from the FTDI website and comes with VNC1L equivalent firmware in the shape of V2DAP and V2DPS. After building an application using the ToolChain the resultant ROM file can be programmed into the VNC2. For help with installing and building firmware using the VNC2 ToolChain please refer to the <u>Getting Started Guide</u>.

Click the open file button and browse to the ROM file that has been downloaded.

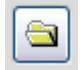

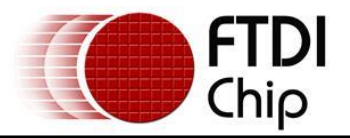

| Open                                              | ?                                                                                                    |  |
|---------------------------------------------------|----------------------------------------------------------------------------------------------------|--|
| Look jn:                                          | 🞯 Desktop 💽 🕥 🕼 🎦 🛄 🗸                                                                                                    |  |
| My Recent<br>Documents<br>Desktop<br>My Documents | My Documents<br>My Computer<br>My Network Places<br>CDM 2.04.16 WHQL Certified<br>FT_Prog<br>Downloaded<br>Shortcut to Development<br>VDAPFUL_V03_68.ROM<br>VMSC1FUL_V3_66.ROM<br>Type: ROM File<br>Date Modified: 08/04/2009 11:52<br>Size: 64.0 KB |  |
|                                                   | File name: VMSC1FUL_V3_66.ROM                                                                                                    |  |
| My Network                                        | Files of type: ROM Files (*.rom)                                                                                                    |  |

#### Then press the "Program" button to re-flash the VNC1L firmware.

| Program                    | ]       |   |
|----------------------------|---------|---|
| Programming flash:         |         |   |
| Status: Programming flash. |         |   |
|                            | Program | ] |
| Verifying data:            |         |   |
| Status: Verifying data     |         |   |
|                            | Program |   |

#### When the programming is complete, the following message is displayed:

Status: Device re-programmed successfully!

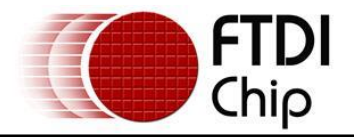

Programming Vinculum II example:

Programming the VNC2 is very similar to the VNC1L; in this example a V2Eval board is re-programmed with the V2Dap firmware.

Connect the V2Eval board to the host PC. All connected FTDI devices will appear under the *Device* dropdown menu. V2Eval boards are setup with the UART as channel A of the FT4232H chip. This should be selected from the list as shown below.

| Select Interface, Device and | Baud Rate |                |                 |   |
|------------------------------|-----------|----------------|-----------------|---|
| itte 💋                       | Chip:     |                | Board Revision: |   |
| VINCULUM                     | VNC2      | 💌 🗹 Eval Board | Rev 2.0         | ~ |
| Interface:                   | Device:   |                | Baud Rate:      |   |
| O COM Port O D2XX            | V2EVAL B  | oard A 🗸 🗸     | 3000000         | ~ |
|                              | -         |                |                 |   |

Evaluation boards allow the device to be put into prog mode using one of the spare channels of the FT4232H device. The channel used changed between Rev 1 and Rev 2 of the V2Eval board therefore it is required for the user to select the appropriate board revision from the drop-down menu.

The precompiled ROM file for the V2DAP is available as a download from the <u>FTDI website</u>. Browse to this file using the open file browser and press program to flash the ROM image onto the VNC2.

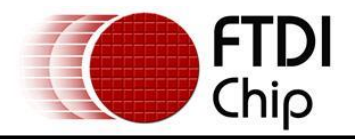

#### 9 Definition of Error Messages

#### **EEPROM mode:**

• If when clicking "Scan and Parse" to detect devices, the error message windows as per below is displayed; Check the PC has connected and enumerated the FTDI device correctly.

| No Devie | ces Found 🛛 🔀                                                                       |
|----------|-------------------------------------------------------------------------------------|
| (į)      | Please check that your device is connected properly and try again in a few moments. |
|          | OK                                                                                  |

• When programming an EEPROM, a device must be selected. If no device is selected, the error message below is shown.

| No Devi | ces Selected 🔀                                                                        |
|---------|---------------------------------------------------------------------------------------|
| (j)     | You must select at least one device from the treeview on the left before programming. |
|         | OK                                                                                    |

• When erasing an EEPROM, a device must be selected. If no device is selected, the error message below is shown.

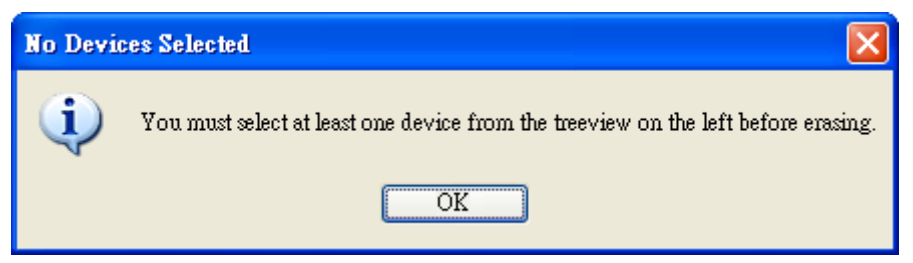

• If the programming doesn't pass, the error message as per the figure below is displayed. This may be a consequence of hardware design or solder issues. Check the schematic and the EEPROM part number fitted. You can refer to FTDI datasheet to check your schematic

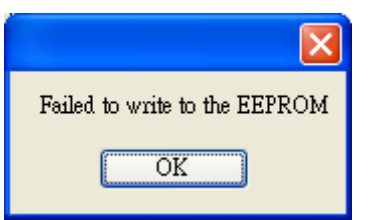

• The FT232R and FT245R have an internal EEPROM which cannot be erased.

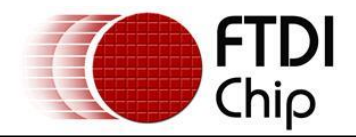

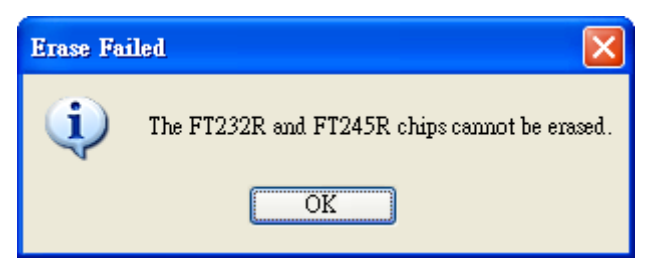

• The Descriptor Length cannot exceed 48 characters.

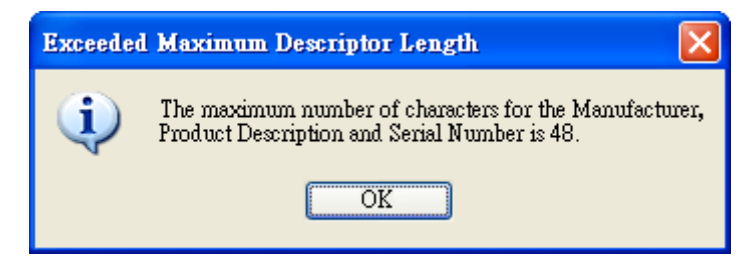

#### Flash ROM mode:

• Failed to sync the VNC1L and the cable, please check the hardware connection.

| X                                        |
|------------------------------------------|
| Failed to Sync the device and the cable! |
| OK                                       |

#### Command line mode:

• System cannot find "Device 0" Use the SCAN command and confirm the device number.

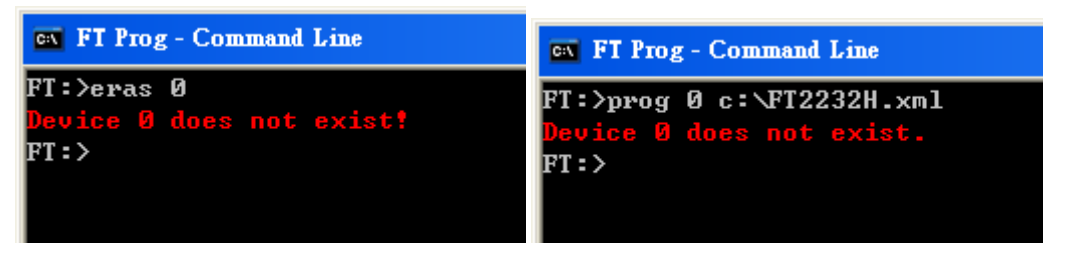

• If the "Failed to write to the EEPROM" error message is displayed, check the cable connection is stable, then try to program this device again. Also, check that the device and the template chip types match.

| ex FI Prog - Command Line                                    |
|--------------------------------------------------------------|
| FT:>scan                                                     |
| Scanning for devices                                         |
| Device 0: FT_DEVICE_2232H, USB <-> Serial Cable A, FTSDOQO3A |
| FT:>prog 0 c:\FT2232H.xml                                    |
| Programming: FTSD0Q03A                                       |
| Failed to write to the EEPROM                                |
| Device 0 programmed successfully!                            |
| Finished                                                     |

• Check the device and template chip type match.

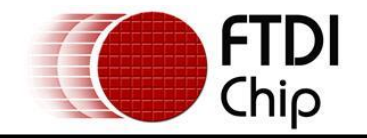

| ex FT Prog - Command Line                                    |
|--------------------------------------------------------------|
| FT:>scan                                                     |
| Scanning for devices                                         |
| Device 0: FT_DEVICE_2232H, USB <-> Serial Cable A, FTSDOQO3A |
| FT:>prog Ø C:\UC232R.xml                                     |
| Programming: FTSDOQO3A                                       |
| Failed to program Device 0!                                  |
| FT:>                                                         |
|                                                              |

• The FT232R and FT245R chip cannot be erased.

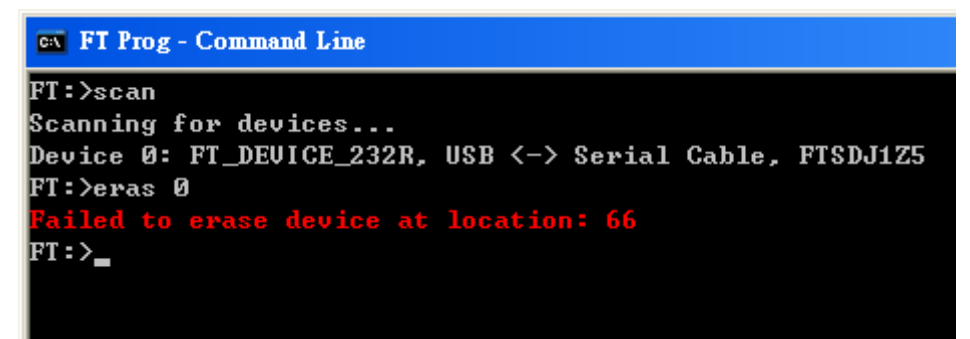

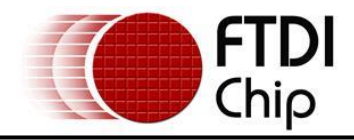

#### **10 Contact Information**

#### Head Office – Glasgow, UK

Future Technology Devices International Limited Unit 1, 2 Seaward Place, Centurion Business Park Glasgow G41 1HH United Kingdom Tel: +44 (0) 141 429 2777 Fax: +44 (0) 141 429 2758

E-mail (Sales) E-mail (Support) E-mail (General Enquiries)

sales1@ftdichip.com support1@ftdichip.com admin1@ftdichip.com

#### Branch Office – Taipei, Taiwan

Future Technology Devices International Limited (Taiwan) 2F, No. 516, Sec. 1, NeiHu Road Taipei 114 Taiwan , R.O.C. Tel: +886 (0) 2 8791 3570 Fax: +886 (0) 2 8791 3576

E-mail (Sales) E-mail (Support) E-mail (General Enquiries) <u>tw.sales1@ftdichip.com</u> <u>tw.support1@ftdichip.com</u> <u>tw.admin1@ftdichip.com</u>

#### Branch Office – Tigard, Oregon, USA

Future Technology Devices International Limited (USA) 7130 SW Fir Loop Tigard, OR 97223 USA Tel: +1 (503) 547 0988 Fax: +1 (503) 547 0987

E-Mail (Sales) E-Mail (Support) E-Mail (General Enquiries) us.sales@ftdichip.com us.support@ftdichip.com us.admin@ftdichip.com

#### Branch Office - Shanghai, China

Room 1103, No. 666 West Huaihai Road, Changning District Shanghai, 200052 China Tel: +86 21 62351596 Fax: +86 21 62351595

E-mail (Sales) E-mail (Support) E-mail (General Enquiries) cn.sales@ftdichip.com cn.support@ftdichip.com cn.admin@ftdichip.com

#### Web Site

http://ftdichip.com

System and equipment manufacturers and designers are responsible to ensure that their systems, and any Future Technology Devices International Ltd (FTDI) devices incorporated in their systems, meet all applicable safety, regulatory and system-level performance requirements. All application-related information in this document (including application descriptions, suggested FTDI devices and other materials) is provided for reference only. While FTDI has taken care to assure it is accurate, this information is subject to customer confirmation, and FTDI disclaims all liability for system designs and for any applications assistance provided by FTDI. Use of FTDI devices in life support and/or safety applications is entirely at the user's risk, and the user agrees to defend, indemnify and hold harmless FTDI from any and all damages, claims, suits or expense resulting from such use. This document is subject to change without notice. No freedom to use patents or other intellectual property rights is implied by the publication of this document. Neither the whole nor any part of the information contained in, or the product described in this document, may be adapted or reproduced in any material or electronic form without the prior written consent of the copyright holder. Future Technology Devices International Ltd, Unit 1, 2 Seaward Place, Centurion Business Park, Glasgow G41 1HH, United Kingdom. Scotland Registered Company Number: SC136640

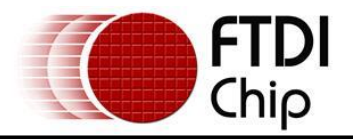

## Appendix A – Revision History

| Version 1.0 | First release                                              | 14/09/09 |
|-------------|------------------------------------------------------------|----------|
| Version 1.1 | Added note about .NET requirement.                         | 21/09/09 |
| Version 1.2 | Section 7 updated                                          | 04/06/10 |
| Version 1.3 | Added reference to the VNC2.                               | 09/09/10 |
|             | Added Batch file programming section to the cmd line tool. |          |
| Version 1.4 | Added new section for programming the V2Eval board.        | 19/08/11 |
|             | Added reference to the FT232H device specific settings     |          |
| Version 1.5 | Added references for FT4222H                               | 17/11/14 |
|             |                                                            |          |